# SMART GARAGE ワイヤレスコンバーター

操作 説明書

Ver. 1.3

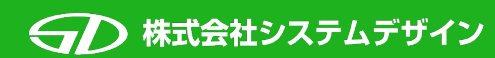

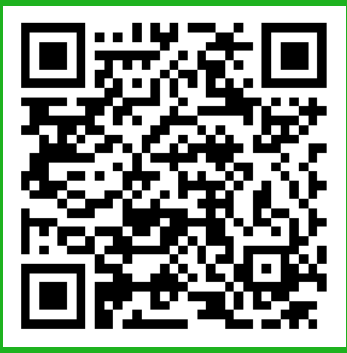

リモコンの登録手順の動画のURLです。 参考にこちらもご覧ください。

## はじめに 必ずお読みください

この度は、弊社製品をご購入いただき、ありがとうございます。

- ・製品の保証書、もしくは、本説明書の最後のページに添付しておりますQRコードは設定後も 大事に保管ください。
   なお、このQRコードを紛失した場合再発行は、弊社まで問い合わせをお願いします。
   問い合わせ時にコンバーターのシリアル番号が必要となります。
   製品の性質上、免許証のコピー等の問い合わせをされる方の身元の分かるものを提供して頂く 必要があります。
- ・対応しているリモコンは、弊社ホームページの
- "スマートガレージ ワイヤレスコンバーター" のページの下部にある "動作確認済リモコン" の ページで確認してください。

https://sysdes.jp/product/smartgarage-wirelessconverter/ok-list.html

- ・設定の際には下記をご準備ください。
  製品(ワイヤレスコンバーター本体)
  QRコード(本説明書最終ページに添付)
  スマートフォン(SmartGarageアプリケーションセットアップ済み)
  電動シャッターのリモコン
- \*屋外用ワイヤレスコンバーター付属のAC電源は、屋内専用です。 必ず屋内に設置されているコンセントから電源をとってください。 また、水に濡れそうな場所、湿気の多い場所のコンセントも避けてください。 \*屋外用コンバーターの電源供給用USBコネクタは、
- 狭い場所に配線を通す際、取り外せるように分解可能なタイプのものを使用しております。
- \*屋内用ワイヤレスコンバーターは、単3電池を2本入れてからご利用ください。 電池のプラス、マイナスの向きに注意してください。
- \*屋内用ワイヤレスコンバーターに付属の単三乾電池は動作確認用としてお付けしているものです。 新品の乾電池に比べて早く消耗する可能性があります。

#### \*本製品は国内電波法認証取得済みです。 日本国内でのみ使用できます \*本製品を分解、改造しないで下さい、電波法で処罰される場合があります。

・本製品を使用するには、スマートフォンにアプリ "SmartGarage " をインストールする必要が あります。iOS端末をご使用の方はAppStoreから、Android端末をご使用の方はGoogle Playから ダウンロードしてください。

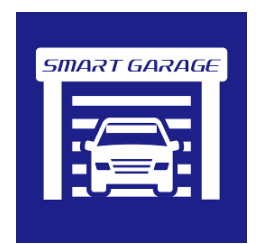

iOS 版アプリの インストールはコチラから

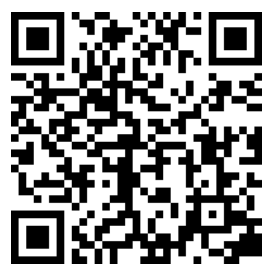

Android 版アプリの インストールはコチラから

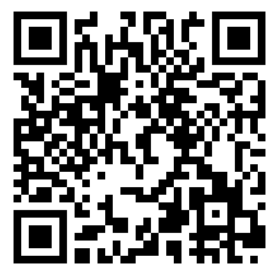

・本説明書の構成

| 1.対応リモコン一覧                                                       | SmartGarageアプリに表示されるリモコンリストと<br>実際のリモコンとの対応一覧です。                               |
|------------------------------------------------------------------|--------------------------------------------------------------------------------|
| 2. リモコンの登録                                                       | 説明はアプリSmartGarage(スマートガレージ)が<br>お持ちのスマートフォンにインストールされている状態<br>からの説明です。          |
| 3. 登録後の動作確認方法                                                    | SmartGarageアプリにシャッターのリモコンを登録後に、<br>スマートフォンの操作でシャッターの開け閉め出来るのを<br>確認する方法と注意点です。 |
| 4. Somfy社製 リモコンの場合の<br>設定手順                                      | Somfy社製のリモコンの場合は設定手順が異なります。                                                    |
| 5.文化シャッター セレカード II<br>(STX9531、STX9511、STX9431、<br>STX9411)の設定手順 | 文化シャッターのリモコン セレカード॥(STX9531、<br>STX9511、STX9431、STX9411)の場合は設定手順が<br>異なります。    |
| 6. 設置方法                                                          | 設置方法の説明です。<br>両面テープで固定、もしくは、付属の木ネジでの固定                                         |
| 7. 屋外用コンバーターの電源供給<br>用USBコネクタについて                                |                                                                                |
| 8. 別のスマートフォンへの設定手順                                               |                                                                                |
| 9.登録したリモコンの編集、削除手順                                               |                                                                                |
| 10.パスコードのリセット手順                                                  |                                                                                |

・家族のスマートフォンにも登録する等、同一コンバーターに複数の(2台目以降の)スマートフォンへ 設定する場合や、スマートフォンを機種変更された場合は「8.別のスマートフォンへの設定手順」 をご参照ください。

尚、以下のリモコンについては、2台目以降のスマートフォンも、本説明書の

「4. Somfy社製 リモコンの場合の設定手順」または「5. 文化シャッター STX9531、STX9511、 STX9431、STX9411の設定手順」の手順で登録してください。

 ・Somfy社製リモコン (東洋エクステリア 8RBC21ZZ、トステム(LIXIL) ガレージ クワトロ Z-001-GCJE、 この2機種もSomfy社製リモコンです)
 ・文化シャッター社製リモコン、STY0531 STY0431 STY0431 STY0431

·文化シャッター社製リモコン STX9531、STX9511、STX9431、STX9411

・注意事項

以下のリモコンは、専用の特殊仕様ワイヤレスコンバータでのみ動作します。

| メーカー名   | リモコン型番          |
|---------|-----------------|
| SANWA   | RAX-110、RAX-330 |
| Harmony | TeleAuto FX-1   |

# 1. 対応リモコン一覧

SmartGarageアプリに表示されるリモコンリストと実際のリモコンとの対応一覧です。 お手持ちのリモコンの型番が対応しているか確認をしてください。

\*お使いのリモコンの電池を新品のものに交換してから、登録、設定を行ってください。

- \*お使いの電動シャッターのリモコンとその受信機が、日本国内で正規に販売されたものに 対応しています。 海外製や海外から購入された電動シャッターのリモコンと受信機には対応しておりません。 また、海外製や海外から購入された電動シャッターのリモコンと受信機は、日本の電波法に 適合していない場合がほとんどです。技適マークのない電波(RF)リモコンとその受信機を 日本国内で使用すると、電波法および電気通信事業法に抵触しますので、 絶対に使用されないようにお願いいたします。
- \*RAX-110、RAX-330、TeleAuto FX-1等の乾電池を使うリモコンでは、学習時に充電式の電池は 使用しないで下さい。充電式電池は満充電時でも新品の非充電式乾電池と比べると電圧が低い為、 ボタン学習が出来ません。
- \*三和シャッターのリモコンでRAX-H35、RAX-H35T と RAX-H35(in)、RAX-H35T(in)では 機種が異なります。
- \*ハアーモニー HR3X、HR3XGは、"ハァーモニー HR3X(G)" "ハァーモニー HR3X(G) type2" "ハァーモニー HR3X(G) type3"と3つ機種データが用意されています。 先に、"ハァーモニー HR3X(G)"で登録をして動作しなかった場合には、"ハァーモニー HR3X(G) type2"や "ハァーモニー HR3X(G) type3"の機種データを選択して登録をしてください。
- \* サック RAX-331、RAX-332のボタン学習時に何度も失敗する場合には、"サック RAX-S3"の機種を 選択してボタン学習を試してください。
- \* サク RAX-S3のボタン学習時に何度も失敗する場合には、"サク RAX-331"、もしくは、 "サク RAX-332"の機種を選択してボタン学習を試してください。
- \* サック RAX-E3は "サック RAX-S3"、もしくは、 "サック RAX-331"の機種を選択してボタン学習を 試してください。
- \*文化シャッター BSS-TX9801はリモコンの開ける、もしくは、下げるボタンを押下すると、 ピッ、プピッと音がなりますが、プピッと音がなった時から、リモコンから電波が出力されます。
- \*Panasonic DYC90101は"文化シャッタ- STX8901"の機種を選択してボタン学習してください。 SmartGarageアプリのSTOPボタンには、DYC90101のOPEN、CLOSEどちらかを 学習させてください。

対応リモコン一覧

| SmartGarageアプリでの表記名                                            | レガシータイプ | 対応リモコン型番                                                                                                    |  |
|----------------------------------------------------------------|---------|----------------------------------------------------------------------------------------------------|--|
| サンワ RAX-H35                                                    |         | 三和シャッターRAX-H35、RAX-H35T                                                                                                    |  |
| marantec Digital321-J                                          |         | marantec Digital321-J                                                                                                    |  |
| 文化シャッタ- STX0031                                                |         | 文化シャッター STX0031、STX9931<br>新生精機 AF7-T3                                                                                       |  |
| NP-EI- HT3X                                                    |         | ハアーモニー HT3X                                                                                                    |  |
| somfy Tolinos 1 RTS                                            |         | somfy Tolinos 1 RTS等のSomfy社製リモコン<br>東洋エクステリア 8RBC21ZZ<br>トステム(LIXIL) ガレージ クワトロ Z-001-<br>GCJE                                |  |
| 東洋シャッタ- TS-2H                                                  |         | 東洋シャッター TS-2H<br>ハアーモニー HTB3X                                                                                                |  |
| 新生精機 AF3-T                                                     |         | 新生精機 AF3-T                                                                                                    |  |
| サンフ RAX-S3                                                     |         | 三和シャッター RAX-S3、RAX-S3T<br>三和シャッター RAX-E3                                                                                     |  |
| パアーモニー HT1X                                                    |         | ハアーモニー HT1X                                                                                                    |  |
| 文化シャッタ- BSS-TX030                                              |         | 文化シャッター BSS-TX0301                                                                                                    |  |
| ハアーモニー HR3X(G)<br>ハアーモニー HR3X(G) type2<br>ハアーモニー HR3X(G) type3 |         | ハアーモニー HR3X、HR3XG<br>"ハァーモニー HR3X(G)" でボタン学習が出来なかっ<br>た<br>場合、"ハァーモニー HR3X(G) type2" や"ハァーモニー<br>HR3X(G) type3" で学習をお試しください。 |  |
| サンワ RAX-112                                                    |         | 三和シャッター RAX-112                                                                                                    |  |
| サンワ RAX-S34                                                    |         | 三和シャッター RAX-S34、RAX-S34T                                                                                                    |  |
| ザン7 RAX-331                                                    |         | 三和シャッター RAX-331<br>三和シャッター RAX-E3                                                                                            |  |
| ザンワ RAX-H15                                                    |         | 三和シャッター RAX-H15                                                                                                    |  |
| サンフ RAX-332                                                    |         | 三和シャッター RAX-332、RAX-332T                                                                                                    |  |
| サンワ RAX-S14                                                    |         | 三和シャッター RAX-S14                                                                                                    |  |
| サンフ RAX-S33                                                    |         | 三和シャッター RAX-S33、RAX-S33T<br>三和シャッター RAX-333、RAX-333T                                                                         |  |
| 東洋エクステリア KYZ77                                                 |         | 東洋エクステリア KYZ77                                                                                                    |  |
| パーモニー FX-1 (TeleAuto)                                          | 0       | ハアーモニー FX-1 (TeleAuto)                                                                                                    |  |
| サンフ RAX-330                                                    | 0       | 三和シャッターRAX-330                                                                                                    |  |
| ザンワ RAX-110                                                    | 0       | 三和シャッターRAX-110                                                                                                    |  |
| アトム電機 TF-3143                                                  |         | アトム電機 TF-3143                                                                                                    |  |

対応リモコン一覧

| SmartGarageアプリでの表記名                    | レガシータイプ | 対応リモコン型番                                                                                     |
|----------------------------------------|---------|----------------------------------------------------------------------------------------------|
| 文化シャッター STX0011                        |         | 文化シャッター STX0011                                                                              |
| 文化シャッタ- STX8901                        |         | 文化シャッター STX8901、STX9201<br>Panasonic DYC90101                                                |
| 東洋エクステリア LGG53                         |         | 東洋エクステリア LGG53                                                                               |
| 新生精機 AF2-T                             |         | 新生精機 AF2-T                                                                                   |
| 文化シャッター STX9531                        |         | 文化シャッター STX9531、STX9431                                                                      |
| 文化シャッター STX9511                        |         | 文化シャッター STX9511、STX9411                                                                      |
| 東洋エクステリア KYZ73<br>東洋エクステリア KYZ73 type2 |         | 東洋エクステリア KYZ73<br>"東洋エクステリア KYZ73"でボタン学習が出来なかっ<br>た場合、"東洋エクステリア KYZ73 type2"で学習をお<br>試しください。 |
| 文化シャッター STX8910                        |         | 文化シャッター STX8910、STX9210                                                                      |
| サンワ MEX-110                            |         | 金剛産業 ECE5313、ECE5311                                                                         |
| サンワ RAX-H35(in)                        |         | 三和シャッター RAX-H35(in)、RAX-H35T(in)                                                             |
| 文化シャッター BSS-TX9801                     |         | 文化シャッター BSS-TX9801                                                                           |
| שעד RAX-111                            |         | 三和シャッター RAX-111                                                                              |
| SunPole WT-1                           |         | SunPole WT-1                                                                                 |

# 2. リモコンの登録

- ・本製品の保証書、もしくは、本説明書の最後のページに添付されている設定用QRコードを SmartGarageアプリから読み込んで登録します。
- ・SmartGarageアプリを起動した際に、スマートフォンのBluetoothやカメラ等の使用権限の確認が 表示された場合は、全て「許可」してください。
- ・スマートフォンからコンバーターへ接続が出来なかった場合、スマートフォン本体の再起動をしてからお試しください。
- ・家族のスマートフォンにも登録する場合等、同一コンバーターに複数の(2台目以降の) スマートフォンへ設定する場合や、スマートフォンを機種変更された場合は、
   「8. 別のスマートフォンへの設定手順」をご参照ください。
- ・受信機へ登録するタイプのリモコンをご使用の場合は、
  「4. Somfy社製 リモコンの設定手順」または「5. 文化シャッター STX9531、STX9511、
  STX9431、STX9411の設定手順」の手順で登録してください。
- ・SmartGarageアプリを起動して、『Setting』画面を開きます。
- ・『Setting』画面の右下にある 【QRコードボタン】からカメラを起動して、 登録用のQRコードを読込みます。

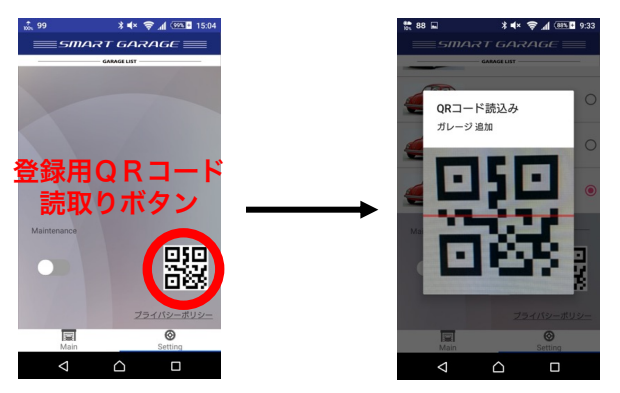

・製品のQRコードを読込むと『リモコン追加画面』が表示されます。

|                           | <u>設定が終わったら OK をタップ</u>       |
|---------------------------|-------------------------------|
| REGISTRATION              | 表示する画像を選択します。                 |
| ОК                        | お持ちの画像から選らんでください。             |
|                           | 名前を設定します。区別しやすい名前を設定します。      |
|                           | パスコード(通常は変更無しでOK)             |
|                           |                               |
| GARAGE NAME GARAGE 1      | スマートフォンとコンバーターとの接続時間を延長する時間を  |
| PASSCODE 10000            | 設定(単位:秒)設定する値は、使用している電動シャッターの |
| EXTENSION 5               | 実際の開閉時間を設定してください。             |
| RAX-H35                   |                               |
| Marantec<br>Digital 321-J | リモコンのリストをスライドして、              |
| 8 Alexand                 | お持ちのリモコンを選択してください。            |
| Main Setting              |                               |
|                           |                               |

『リモコンのリスト』からお使いのリモコンの機種を選択します。 【OK】をタップすると、『Garage』の画面(ボタン学習)が表示されます。 使用している画像は、<mark>選択したリモコンのボタン数が3個の場合</mark>です。 \*Androidをお使いの場合、位置情報をON(高精度モード)にする必要があります。

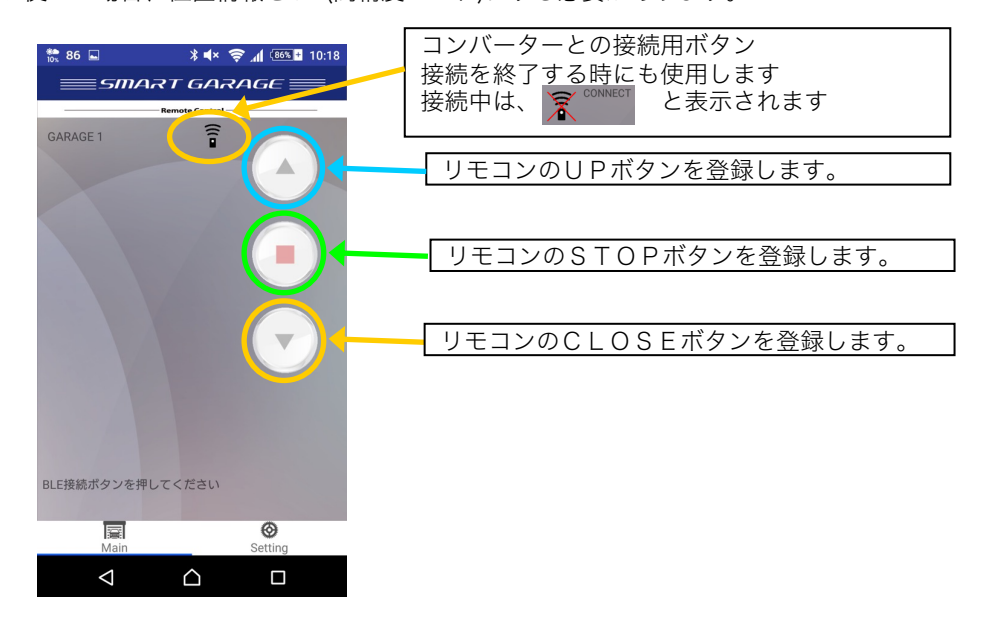

・ボタン学習の手順

\*ボタン学習は、コンバーターから1m程度の範囲内で行ってください。 微弱電波タイプのリモコンの場合は、学習し難いものもあります。 (7ページの下半分 以降の注意事項を参照して下さい)

【接続ボタン】をタップして、スマートフォンとコンバーターを接続する

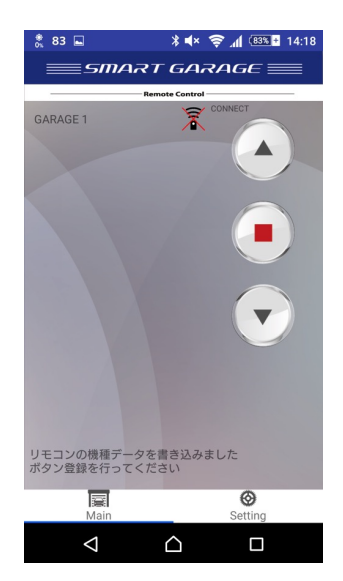

接続を開始すると、【コンバーター接続ボタン】の右側に 「SCAN」→「FOUND」→「CONNECT」と表示されます。

新規にリモコン登録する場合は、コンバーターに必要な リモコンの設定データが登録されます。 "ボタン登録を行ってください"と表示がされたら、リモコンのボタンを学習させます。

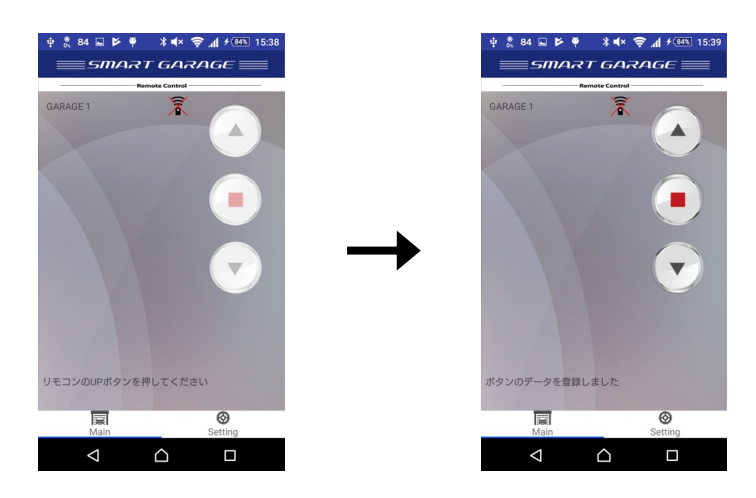

 まず、スマートフォンの【UP、STOP、CLOSE】ボタンのどれかをタップして、 コンバーターを学習モードにします。

【UPボタン】をタップした場合は、"リモコンのUPボタンを押してください"と表示されます。 2 次に、リモコンの【UPボタン】を押します。

- 2. (ボビ、 アビコンの てい ボアン ) といっていう。 リモコンのボタンは、2秒程度押し続けてください。 (押している時間が短いと正しい情報が登録出来ない場合があります。) ボタンの学習が出来たら、"ボタンのデータを登録しました"と表示がされます。 この表示がされるまでリモコンのボタンを押したままにしてください。 (スマートフォンから ピコッ と音が鳴ります)
- 同じ様に、他のボタンも登録してください。
  上の画像の場合だと、ボタンが3つ表示されているので、3つ全てのボタンを学習させないと、
  スマートフォンで電動シャッターを動作させることは出来ません。
- 4. ボタンの数だけ登録をしたら、【接続ボタン】をタップして、コンバーターとの接続を切断します。

\*三和シャッター社製のリモコン RAX-H35、RAX-H35(in) の学習をする際、短時間に連続して3つの ボタンを学習させようとすると、3つ目のボタンは電波法によってリモコンから電波が出せません。 リモコンの電源ボタン(ONボタン)のライトが消灯してから3つ目のボタンの学習を開始してください。

\*新生精機 AF2-T の 4点式送信機(ボタンが4つあるタイプ)の学習は、 【OPEN(UP)ボタン】、【CLOSE(DOWN)ボタン】の登録手順が異なります。

AF2-TのA側の【OPEN(UP)ボタン】を例に学習手順を説明します。

AF2-T のA側の【STOPボタン】を先に押します。

#### すると、AF2-Tの赤LEDが点灯 → 点滅 となります。

- この赤LEDの点滅状態の間に以下の順に操作して学習させます。
  - ・スマートフォン画面の【UPボタン】をタップして、学習開始
  - ・AF2-Tの【OPEN(UP)ボタン】を押す

\*点灯状態時には、【STOPボタン】の電波がAF2-Tから送出されています。 \*この2つの手順は、必ず点滅状態になってからしてください。

【STOPボタン】は、通常の登録方法で登録できます。

\*微弱無線タイプのシャッターリモコンの学習をする場合は、電波が弱く学習しにくいので、

コンバーターとリモコンを近づけて学習してください。

コンバーターの右側(下の画像の赤丸の部分)にリモコンを向けて、リモコンのボタンの学習をして ください。 イメージ画像

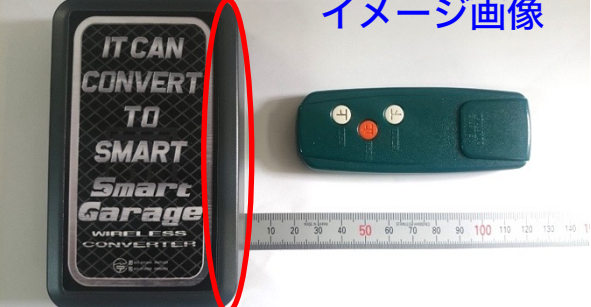

微弱無線タイプリモコンの一覧

| SANWA RAX-331 | SANWA RAX-330     | Harmony FX-1   |
|---------------|-------------------|----------------|
| SANWA RAX-111 | SANWA RAX-110     | Harmony HR3X   |
| SANWA RAX-332 | SANWA RAX-H35(in) | 文化シャッターSTX8901 |
| SANWA RAX-112 | 新生精機 AF-T         | 東洋エクステリア KYZ77 |
| SANWA RAX-S3  | 新生精機 AF2-T        | 東洋エクステリア KYZ73 |
| SANWA RAX-S33 | 新生精機 AF3-TK       | 東洋エクステリア LGG53 |
| SANWA RAX-333 | アトム電機 TF-3143     |                |

#### \*文化シャッター社製のリモコン STX-0031 は、ボタン1回押しでは動作しないものがあります。

- ・同じボタンを2度押しする必要があるもの
- ・【STOPボタン】を押してからでないと、【OPEN(UP)ボタン】、 【CLOSE(DOWN)ボタン】が有効にならないもの

があるので、注意してください。

#### ・「同じボタンを2度押しする」タイプのリモコンの場合の登録手順を【UPボタン】の学習を 例とすると、以下の順に操作します。

- ・スマートフォン画面の【UPボタン】をタップして、学習開始
- ・リモコンの【UPボタン】を押す(1回目)
- ・リモコンの【UPボタン】を押す(2回目)

(2回目に押した時は2秒程度押し続けてください。)

・【STOPボタン】先押しタイプのリモコンは、ボタン学習時の手順を変更しないといけない 場合があります。

\*先押しの【STOPボタン】を押した時に電波が出るリモコンの場合は、先押しの 【STOPボタン】を学習してしまうためです。

【UPボタン】の学習を例にすると、以下の順に操作します。

- ・リモコンの【STOPボタン】を押す
- ·約2秒後にスマートフォン画面の【UPボタン】をタップして、学習開始
- ・リモコンの【UPボタン】を押す

\*何度も学習を失敗する場合は、リモコンの**ボタン2度押し設定を1度押し設定**に変更して ボタン学習を試してください(STX0031(A3-2) または STX0031(H3-2)が変更可能のようです) リモコンの2度押し設定を1度押し設定に変更する方法、手順は、 文化シャッター社のホームページからダウンロードしてください。 検索ワードに「文化シャッター スイッチ操作」と入力してインターネット検索すると 文化シャッター社のホームページから「スイッチ操作の切替方法について」という PDFファイルがダウンロードできます。 このPDFの手順でリモコンの設定を変更してボタンの学習をお試しください。 ボタンの学習が終わったら、ボタン2度押し設定へ戻してください。

文化シャッター社製リモコンのスイッチ操作の切替方法についてのご質問にはお答えできかねます。

\*新生精機社製 AF-Tをボタンを学習させる際に、タイムアウトになってしまう場合があります。 この場合、先にAF-Tのボタンを押したままの状態でスマートフォン画面のボタンをタップして 学習を開始させてください。

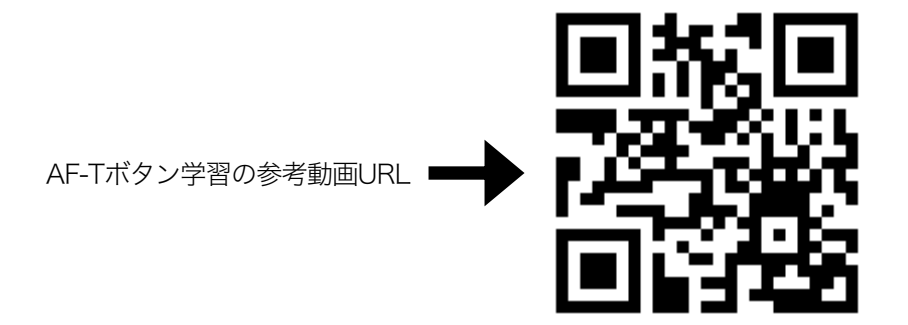

# 3. リモコン登録後の動作確認方法

リモコンのボタン学習後、電動シャッター動作確認をします。

- ・リモコンのボタンを学習させたら、アプリを『Setting』画面に切り替えます。
- ・『Setting』画面が表示されたら、メンテナンスモードを解除して通常モードにします。

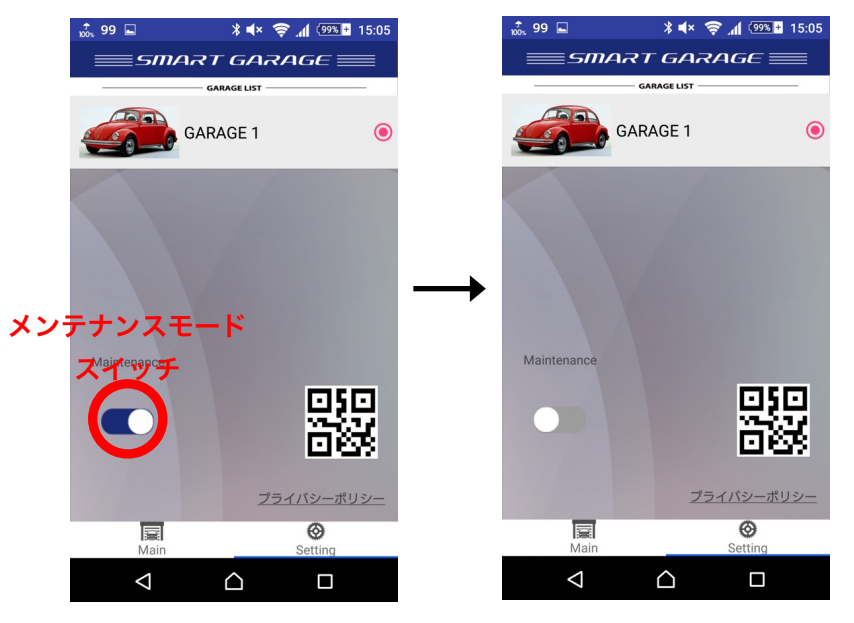

【メンテナンスモードスイッチ】のツマミが左側

・通常モードにしたら、アプリを『Garage』画面に切り替えて、

【UP、STOP、DOWN】ボタンを押してシャッターの動作確認をしてください。 もし、動作しなかった場合は、再度ボタンの学習をしてください。 お使いのリモコンの電池を新しいものに交換してからお試しください。

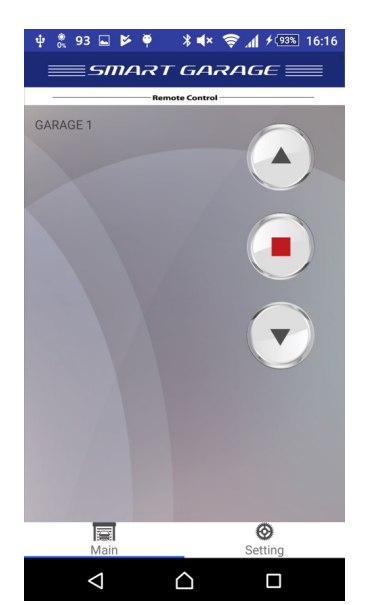

# 4. Somfy社製 リモコンの設定手順

- ・Somfy 社製のリモコンをお使いの場合、ワイヤレスコンバーターへリモコンのボタンの学習は 行いませんが、Somfyの本体側の受信機へリモコンの代わりをするワイヤレスコンバーターを 登録する必要があります。
- Somfyの本体側の受信機には、登録できるリモコンの最大数が決まっており、
  それ以上のリモコンは登録出来ません。
  \*Somfyの本体側の受信機の登録できるリモコンの最大数は、当社では分かりかねます。
  \*お使いのSomfy本体側の受信機が、登録できるリモコンの最大数に達した場合はお客様にて
  リセットを行っていただく必要があります。
- ・本製品の保証書、もしくは、本説明書の最後のページに添付されている設定用QRコードを SmartGarageアプリから読込みリモコンを登録します。
- ・登録画面でSomfyのリモコンを選択して登録してください。

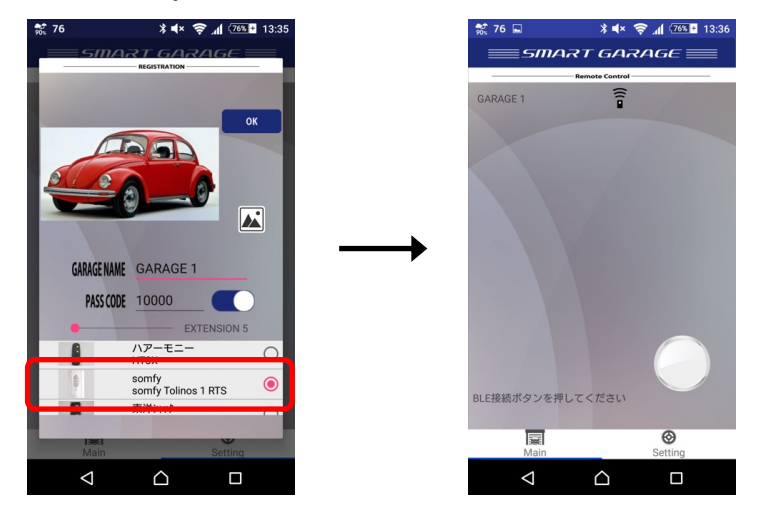

#### ・Somfyの受信機に追加登録します

\*お持ちのSomfy機器の説明書も参考に作業してください。

 Somfyの受信機をリモコン追加モードにします 受信機への登録は、マスターのSomfyリモコンで行ってください。 (壁に設置されているリモコンがあれば、それがマスターのリモコンの可能性が高いです) まず、お持ちのSomfyリモコンでシャッターを中間位置まで動作させてください。 お持ちのSomfyリモコンのプログラムボタンを長押します(1秒以上)

(プログラムボタンは、Somfyリモコンの裏側、もしくは、横側にあります) シャッターが小さく上下に動作したら、受信機がリモコン追加可能状態になります。

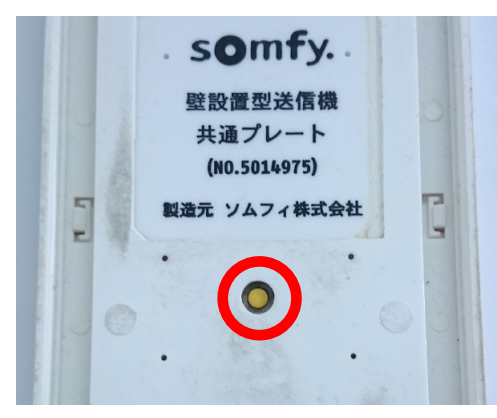

左の画像の赤丸で囲んだボタンが Somfyリモコンのプログラムボタンです。 このリモコンの場合は背面にあります。

Somfyリモコンの型式によって、 プログラムボタンの位置は異なりますので お客様各位でご確認ください。 2. SmartGarageアプリの【コンバーター接続ボタン】をタップして、スマートフォンと コンバーターを接続します。

(**メンテナンスモード**で接続する必要があります) 接続を開始すると、【コンバーター接続ボタン】の右側に「SCAN」→「FOUND」→「CONNECT」 と表示されます。

スマートフォンとコンバーターが接続出来たら、 プログラムボタンをタップして、Somfyの受信機に 登録します。

シャッターが小さく上下に動作したら、受信機への追加登録 完了です。 再度、接続ボタンをタップして、コンバーターとの接続を 切断します。

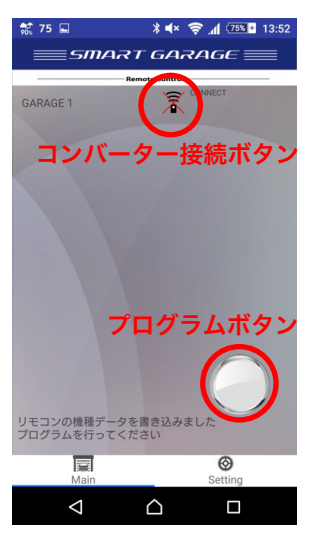

3. 動作確認

アプリを『Setting』画面に切り替えて、メンテナンスモードを解除します。

【メンテナンスモードスイッチ】のツマミが左側

通常モードにしたら、再度、『Garage』画面に切り替えます。

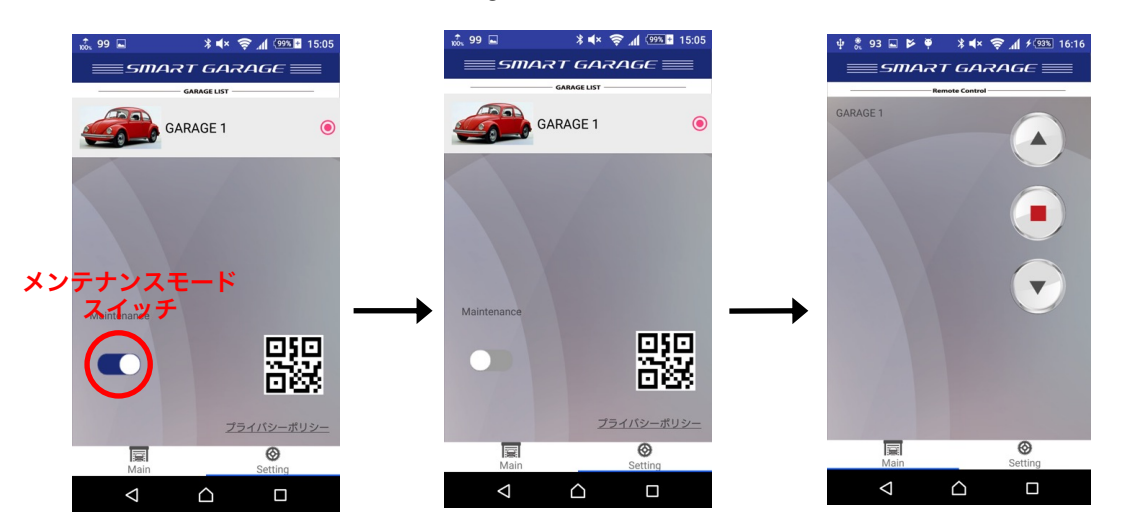

『Garage』画面(ボタン操作)が表示されたら、【UP、STOP、DOWN】ボタンを押して、 シャッターの動作確認をしてください。

# 5. 文化シャッター セレカードII (STX9531、STX9511、STX9431、 STX9411)の設定手順

 ・文化シャッター社製のリモコン セレカード॥(STX9531、STX9511、STX9431、STX9411)
 はリモコンの学習はしませんが、文化シャッターの受信機の方に登録する必要があります。
 ・他のリモコンと同様に、本製品の保証書、もしくは、本説明書の最後のページに添付されている 設定用QRコードをSmartGarageアプリから読込み、リモコンを登録します。
 ・登録画面で文化シャッターのSTX9531(STX9431)、または、STX9511(STX9411)を選択して「OK」ボタンをタップし登録してください。

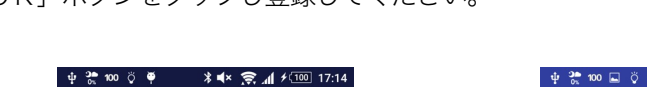

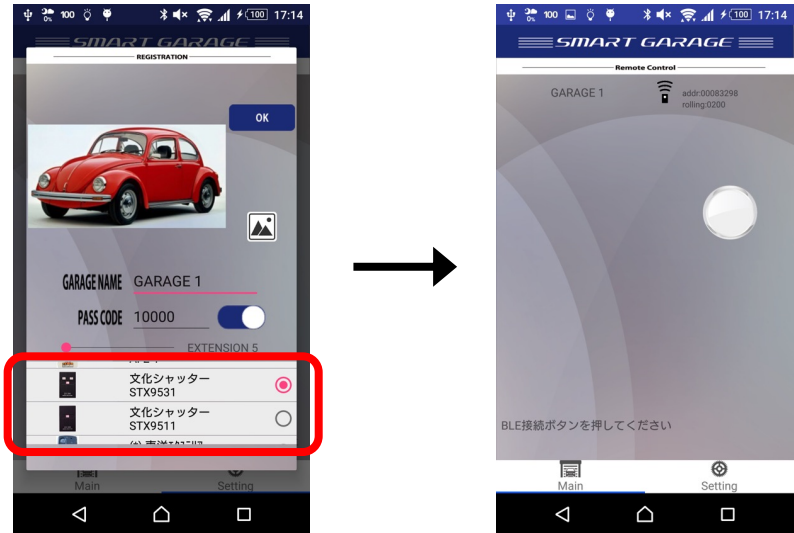

・文化シャッターの受信機に追加登録します

\*受信機の設置されている場所はそれぞれ異なりますので、弊社では分かりかねます。 お客様各位でご確認ください。

\*文化シャッターの機器の説明書をお持ちの方は、そちらも参考に作業してください。 \*登録する工程はSTX9531、STX9511、STX9431、STX9411のリモコンと似ています。

文化シャッターの受信機をリモコン登録モードにします。
 受信機の登録スイッチを3回押してください(動作灯が点滅します)。

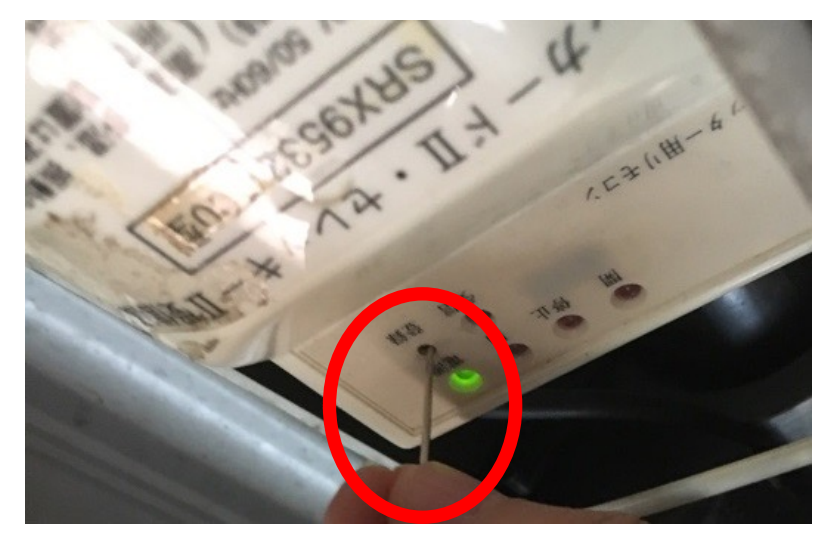

2. SmartGarageアプリの【コンバーター接続ボタン】をタップして、スマートフォンと コンバーターを接続します。

接続を開始すると、【コンバーター接続ボタン】の右側に 「SCAN」→「FOUND」→「CONNECT」 と表示されます。

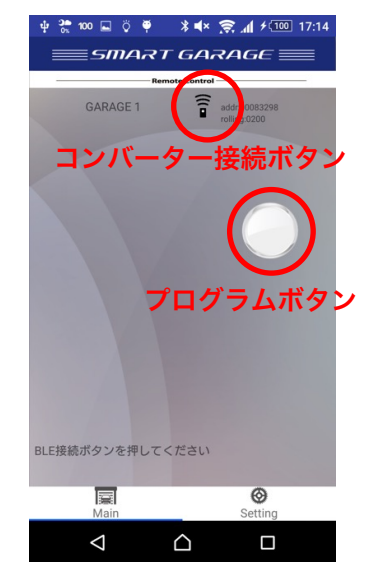

(**メンテナンスモード**で接続する必要があります) スマートフォンとコンバーターが接続出来たら、 プログラムボタンをタップして、受信機に登録します。

登録が出来ると、受信機の動作灯が3秒間点灯します。 3秒間の点灯後は、動作灯は点滅状態になります。

登録出来ない場合、

- ・受信機の登録上限数に達している
- ・受信機の登録保持用電池の電圧不足
- ・受信機の故障

の可能性が考えられます。

電動シャッターメーカーへの問い合わせをお願いします。

- 文化シャッターの受信機の登録モードを解除します。
  受信機の登録スイッチを1回押してください(動作灯が点滅が消灯します)
- 4. 動作確認

アプリを『Setting』画面に切り替えて、メンテナンスモードを解除します。

【メンテナンスモードスイッチ】のツマミが左側

通常モードにしたら、再度、『Garage』画面(ボタン操作)に切り替えます。

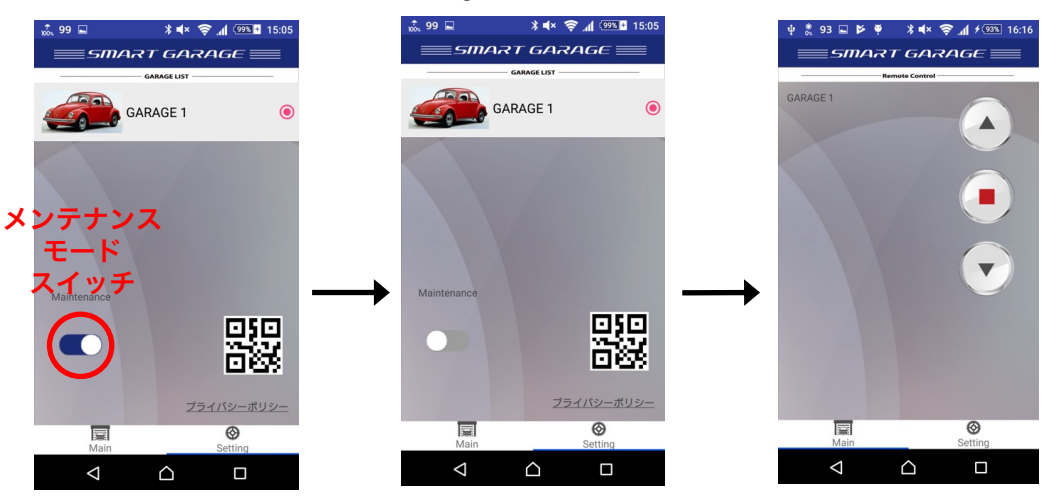

『Garage』画面(ボタン操作)が表示されたら、【UP、STOP、DOWN】ボタンを押して、 シャッターの動作確認をしてください。 ・設置イメージ

#### 屋内タイプ設置イメージ

屋外から見通しの良い室内に設置してください(窓の近く等)

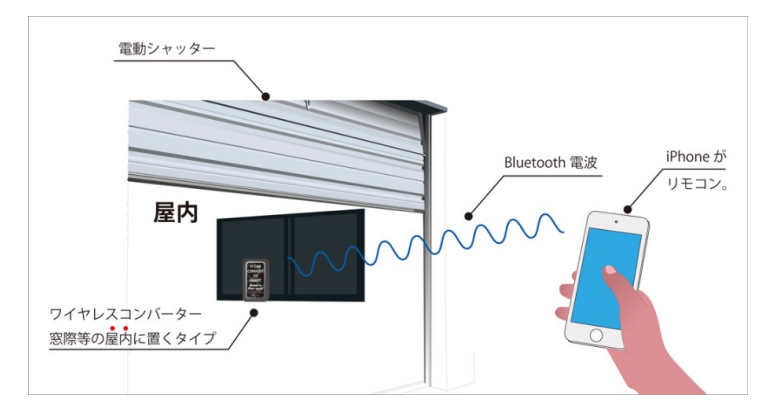

屋外タイプ設置イメージ

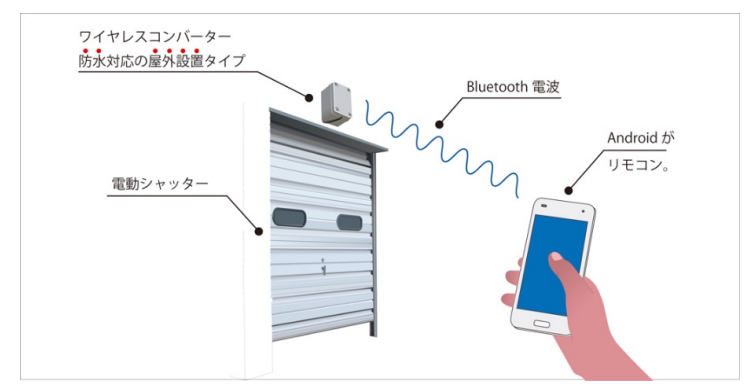

\*微弱無線タイプリモコンをお使いの場合、コンバーターと電動シャッターのアンテナの距離が 離れていると、コンバーターから送出される電波が届きません。

電波法上、コンバーターから送出する電波を強く出来ないので、電動シャッターのアンテナから 1~2m程度の範囲内にコンバーターを設置してください。

| 対象の! | リモコン機種! |
|------|---------|
|      |         |

| SANWA RAX-331 | SANWA RAX-330     | Harmony FX-1    |
|---------------|-------------------|-----------------|
| SANWA RAX-111 | SANWA RAX-110     | Harmony HR3X    |
| SANWA RAX-332 | SANWA RAX-H35(in) | 文化シャッター STX8901 |
| SANWA RAX-112 | 新生精機 AF-T         | 東洋エクステリア KYZ77  |
| SANWA RAX-S3  | 新生精機 AF2-T        | 東洋エクステリア KYZ73  |
| SANWA RAX-S33 | 新生精機 AF3-TK       | 東洋エクステリア LGG53  |
| SANWA RAX-333 | アトム電機 TF-3143     |                 |

\*特に Harmony FX-1 は出力が弱いので、状況によっては

もっとアンテナの近くに設置する必要がある場合があります。

\*ワイヤレスコンバーターとスマートフォン間の通信はBLE(Bluetooth Low Energy)を 使用しています。Bluetoothの電波は障害物に弱いので、ワイヤレスコンバーターは 見通しの良いところに設置してください。 特に金属、コンクリートは特に電波が吸収されやすので設置位置には注意してください。 ・屋外タイプ設置方法

#### 両面テープで貼り付ける場合

おすすめの両面テープは、 3M社製 SPR-12R か SPG-12です。

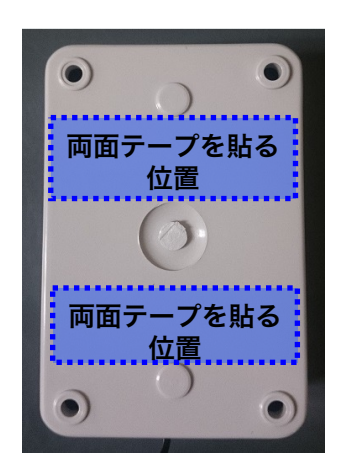

両面テープを張る位置は、左の画像のように、 ケースの裏面の上下に2箇所でとめてください。 ・屋外タイプ設置方法

#### 付属の木ネジで固定する場合

# ケース上側のプラスチックネジ 2本だけを外します。 プラスチックネジは完全に緩めてから引き抜きます。 \*下側のプラスチックネジは接着してあります。外さないでください。 \*外した場合は保証対象外です。

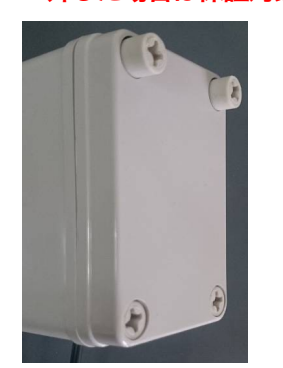

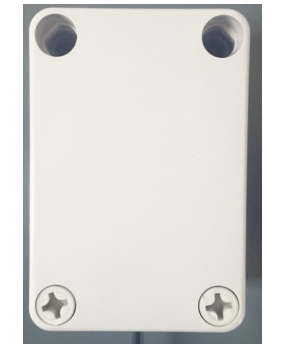

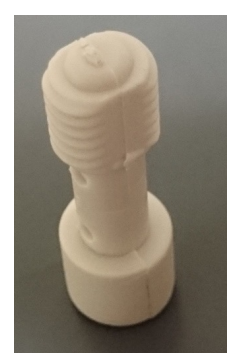

プラスチックネジの先端の形状 穴の形状が円形ではないので、形が合っていないと抜けません。

実際の取り付け位置に両面テープ等で仮止めをします。 プラスチックネジ外した穴に、付属の木ネジを入れ、ねじ込んで固定します。

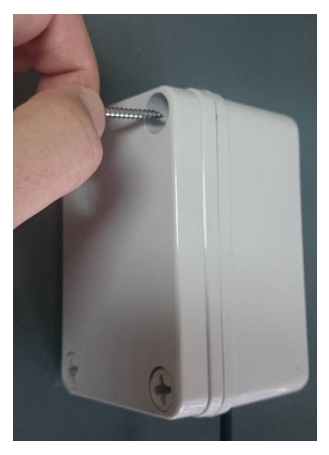

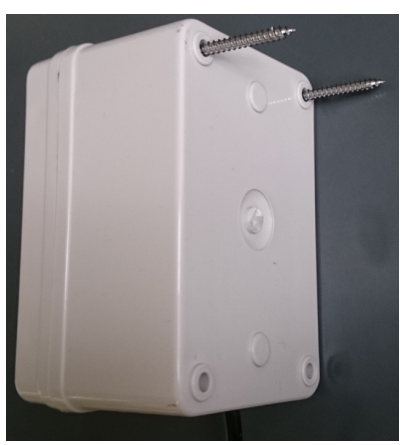

木ネジで固定したら、外したプラスチックネジをはめて締め付けます。 ケースの隙間が無くなるまでプラスチックネジを締め付けてください。

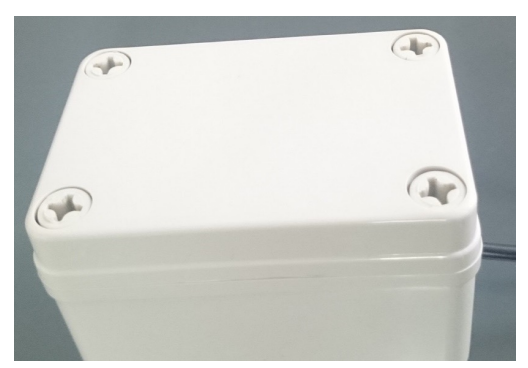

# 7. 屋外用コンバーターの電源供給用USBコネクタについて

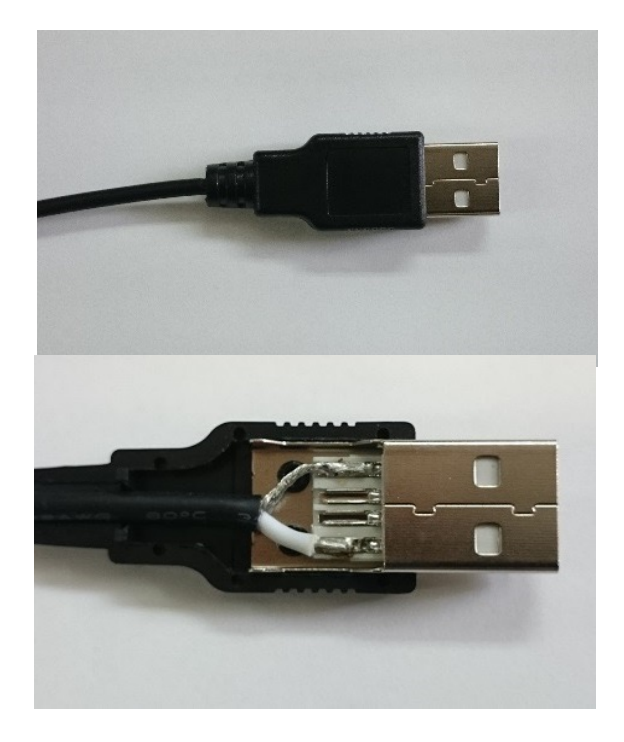

このコネクタのカバーは外れるようになっています。 以下の様な場合に、コネクタを外すことが出来ます。 屋外から配線を通す 長さが余ったケーブルを短く調整する 等

電源供給の配線を再半田する場合は、 プラス、マイナスの端子を間違えないでください。 プラス、マイナスを間違えて半田すると、 コンバーターが故障するので注意してください。

# 8. 別のスマートフォンへの設定手順

家族のスマートフォンにも登録する等、複数の(2台目以降の)スマートフォンに設定する場合や コンバーターを使用していたスマートフォンを機種変更した場合の登録手順です。

#### \*以下のリモコンはこの方法では登録出来ません。

#### Somfy社製リモコン

東洋エクステリア 8RBC21ZZ、トステム(LIXIL) ガレージ クワトロ Z-001-GCJE この2 機種もSomfy社製リモコンです。

文化シャッター社製リモコン STX9531、STX9511、STX9431、STX9411

Somfy社製リモコンは、本説明書の「4. Somfy社製 リモコンの設定手順」の 手順で登録してください。

文化シャッター社製リモコン STX9531、STX9511、STX9431、STX9411は、 本説明書の「5. 文化シャッター STX9531、STX9511、STX9431、STX9411の 設定手順」の手順で登録してください。

## ・本説明書の最後のページに貼付されている設定用QRコードを SmartGarageアプリから読み込んで 『登録画面』を表示させます。

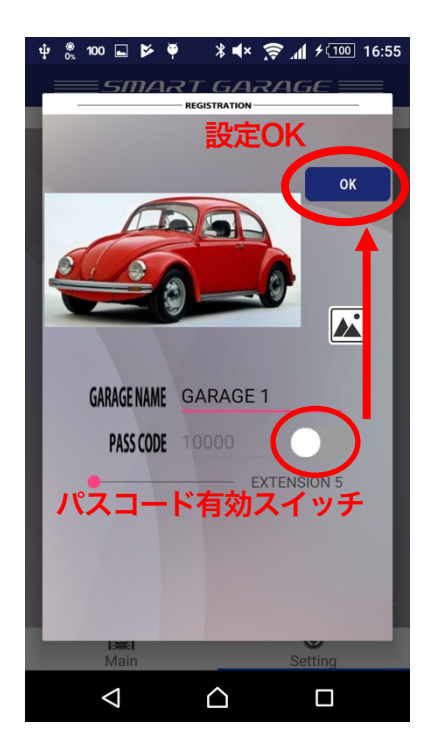

2台目以降のスマートフォンへの登録なので、 コンバーターにはリモコンが登録されていてる 状態のはずです。

なので、『リモコンの選択』、『パスコード』は 必要ありません。

# 【パスコード有効スイッチ】をOFFします。 (ツマミが左側にくるとOFF)

パスコードを無効にすると、『リモコンの選択』の リストは表示になります。

この状態にして【OK】をタップします。

・『登録画面』で【OK】をタップすると、『Garage』画面(ボタン操作)が表示されます。 \*Androidをお使いの場合、位置情報をON(高精度モード)にする必要があります。

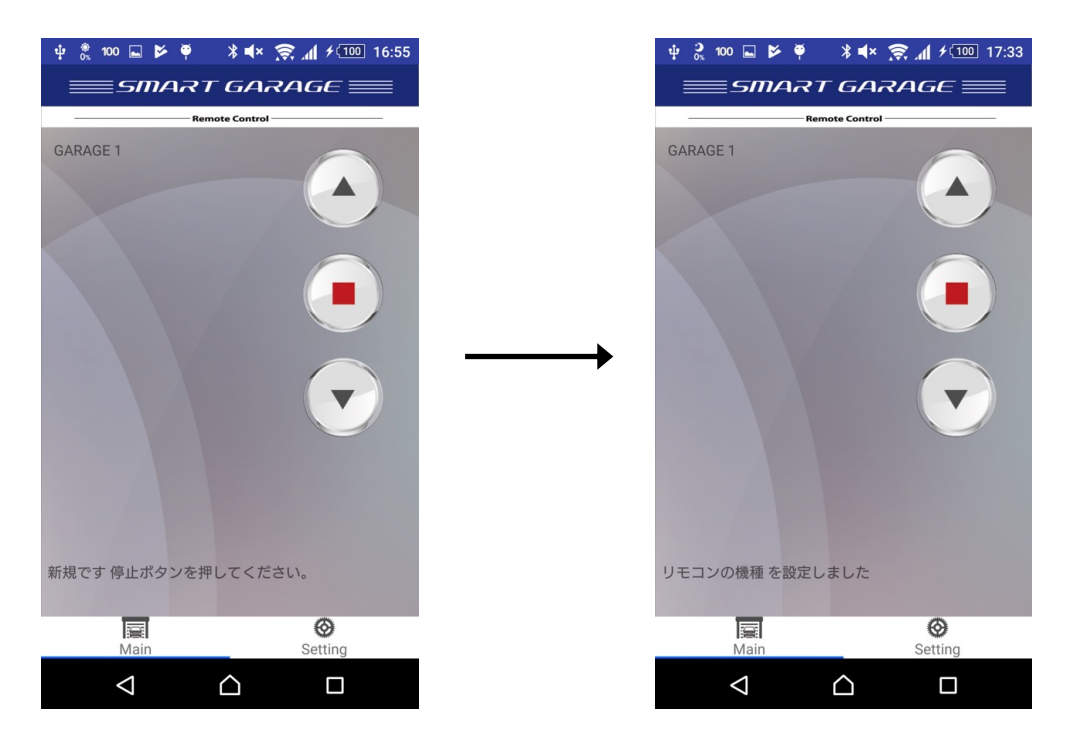

このとき、"停止ボタンを押してください"と表示されるので、【停止ボタン】をタップします。 そうすると、先にコンバータに登録したリモコンの情報を取得して、 電動シャッターを操作できるようになります。

ここまでで、スマートフォン(2台目以降)への登録は完了です。

アプリの『Setting』画面を表示させた状態から操作します。

#### iOS の場合

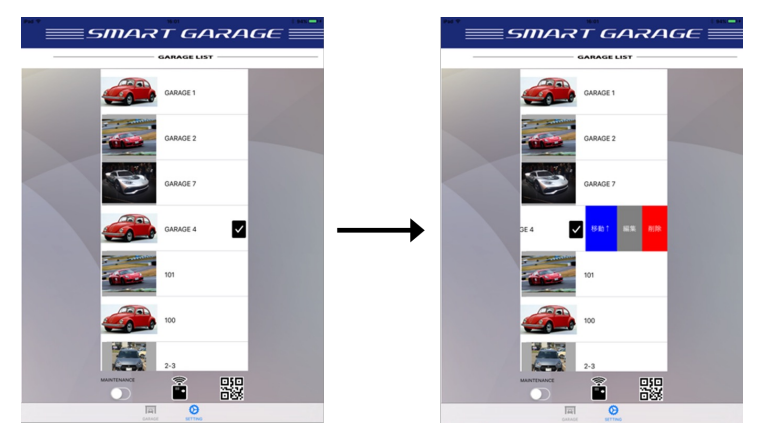

上部のリストの編集、削除 したいリモコンの部分を 左へスワイプすると『サブ メニュー』が表示されます。 【編集】もしくは【削除】を タップしてください。

#### Android の場合

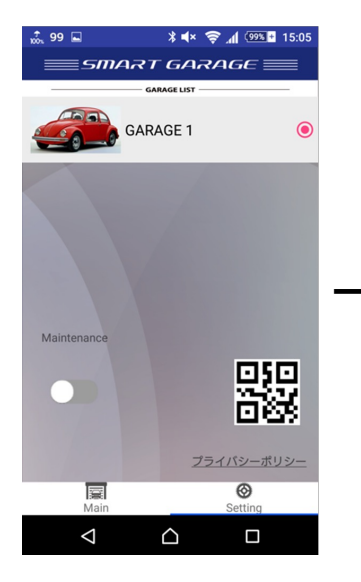

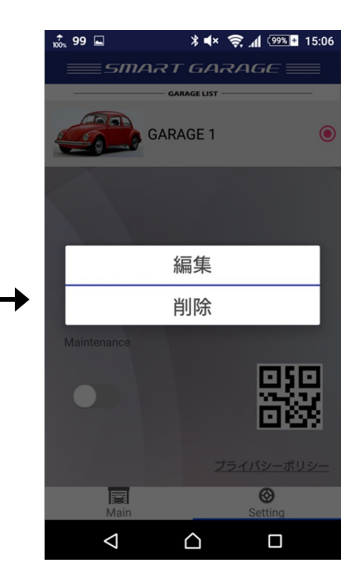

上部の『リスト』から編集、 削除したいリモコンを 長タップします。

『サブメニュー』 が表示される ので、ここから【編集】 もしくは【削除】をタップ してください。 パスコードを忘れてしまった場合、コンバーターに登録したパスコードをリセットすることが出来ます。

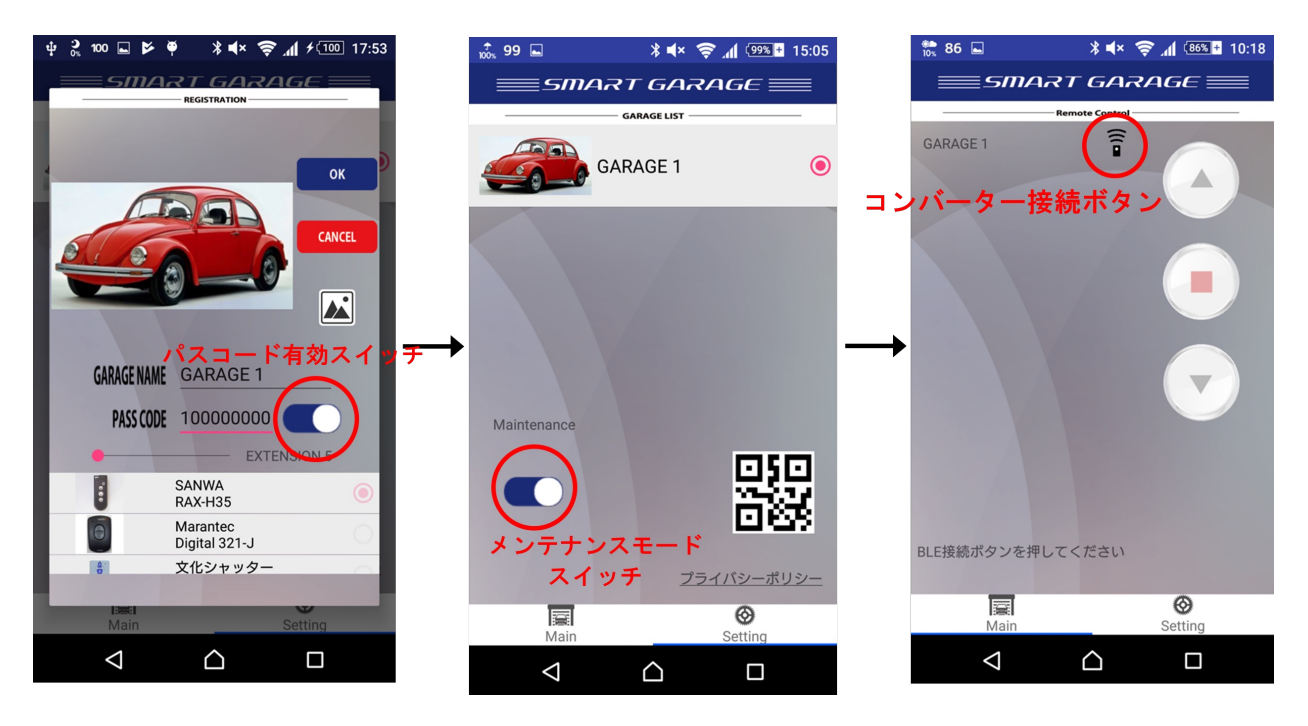

- ・まず、登録済みのリモコンの編集画面を表示させて、 『パスコード』入力欄の右側にある 『スイッチ』を ON にしてパスコードを有効にします。 ツマミが右側にある状態にします。
- ・『パスコード』入力欄に 100000000 を入力して 【OK】をタップします。
- ・『Setting』画面に戻ったら、『メンテナンスモードスイッチ』を**ON** にして メンテナンスモード にします(ツマミが右側にある状態にします)
- ・アプリを『Garage』画面(ボタン操作)に切り替えます。
- ・ここまでしたら、コンバーター本体の電源、電池を一旦外してから、再度電源を入れます。
- ・コンバーター本体の電源を入れた後に、操作画面の接続ボタンをタップして接続します。
- ・コンバーターに接続するとパスコードがリセットされます。
  \*アプリに『パスコードが一致しません』の表示がされますが、パスコードはリセットされます。
  \*パスコードのリセットは、電源を入れてから約30秒間だけ受け付けます。
- ・パスコードのリセットが出来たら、『リモコン編集画面』で新しいパスコードを設定して ください。
- ・新しいパスコードを設定後に、コンバータに接続すると新しいパスコードが登録されます。

※本文中に記載されている会社名、製品名等は、各社の登録商標または商標です。

本文中では、TM、(R)マーク等は明記していません。

※Apple、Appleロゴ、Safari は、米国及び他の国々で登録された Apple Inc. の商標です。

※iPhone の商標は、アイホン株式会社のライセンスに基づき使用されています。

※iPad、iPhone は、Apple Inc. の登録商標です。

※iOS 商標は、米国 Cisco のライセンスに基づき使用されています。

※App Store は、Apple Inc. のサービスマークです。

- ※Google、Android、Google Play、Google Play のロゴ、YouTube、YouTube のロゴは、 Google Inc. の商標です。
- ※Bluetooth のワードマーク及びロゴは、Bluetooth SIG, Inc. が所有する登録商標であり、 株式会社システムデザインはこれらのマークをライセンスに基づいて使用しています。 その他の商標及びトレードネームは、それぞれの所有者に帰属します。

#### 保証規定

- お客様の正常なご使用状態で、保証期間中(お買い上げ日より3年間)に故障した場合は 無料修理させていただきますので、ご購入いただいた販売店にご連絡ください。
- 2. 次のような場合には保証期間内でも有料修理になります。
  - ・ご使用上の誤り、あるいは不当な改造や修理による故障および損傷
  - ・お買い上げ後の移動、落下による損傷
  - ・火災・天災などによる故障および損傷

Oお問合せは、下記URLの「お問い合わせ」内の専用フォームからも受付けています。

https://sysdes.jp

製造元

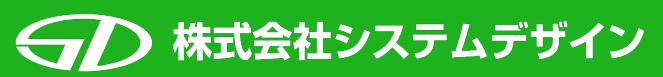

〒918-8104 福井県福井市板垣3丁目1805